Creating a new virtual disk

1. In Server Manager, on the Tools menu, select Hyper-V Manager. The Hyper-V Manager console opens.

2. In the left pane, right-click your Hyper-V server, Server1.

3. Select New, Hard Disk to start the New Virtual Hard Disk Wizard, displaying the Before You Begin page.

4. Click Next to open the Choose Disk Format page.

5. Accept the default VHDX format bu clicking Next

6. Click Next to open the Choose Disk Type page.

7. Accept the Default Dynamically Expanding Disk by clicking Next

8. Type classvirtualdisk for the disk name and accept the default location, click Next to continue

9. On the Configure Disk page, Accept the first option, Create A New Blank Virtual Hard Disk, by clicking on Next

10. The Completing The New Virtual Hard Disk Wizard page opens.

12. Click Finish. The wizard creates the new image disk and saves it to the specified location.

\*\*\*End of Lab\*\*\*